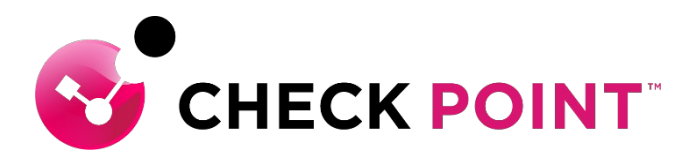

YOU DESERVE THE BEST SECURITY

## HARMONY CONNECT IDプロバイダ連携 簡易設定ガイド ~ADFS 編~

チェック・ポイント・ソフトウェア・テクノロジーズ株式会社 システム・エンジニアリング本部

- ・本ドキュメントは、検証、ハンズオン研修等での利用を目的としているため、
   一部の設定手順のみを記載しています。
- ・本番環境の設定は、Administration Guide 等に基づいて行ってください。
- 本手順書と、Administration Guide、SK等の記述内容が異なる場合は、原則、
   本手順書以外のドキュメントの内容が優先されます。
- ・本手順書は、2022年2月現在の設定内容、UIに基づいて作成されています。

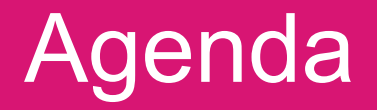

- ユーザの作成 [ADFS 連携]
- ConnetApp のマニュアルインストール
- ADFS での認証連携設定

#### ユーザの作成 [ADFS 連携] (1/4)

| <b></b> .          |                                             | 全国 cpjdemo003 、   ① 攻撃でお困り… |
|--------------------|---------------------------------------------|-----------------------------|
| GETTING<br>STARTED | 接続モード<br>Harmony Connectアプリ<br>コーポレートDNSサーバ | (Dプロバイダ)                    |
| ASSETS             | IDプロバイダ<br>Application Access               | ■〒 IDプロバイダが定義されていません        |
| POLICY             | オンプレミス管理<br>レポート&ログ                         | 今ずぐ接続                       |
| LOGS &<br>EVENTS   | _                                           |                             |
| SETTINGS           |                                             |                             |
|                    | •                                           |                             |

| IDプロバイダ            |            |   |                                                   |  |
|--------------------|------------|---|---------------------------------------------------|--|
| 1 IDプロバイダの選択       | IDプロバイダの選打 | R |                                                   |  |
|                    |            | 0 | Microsoft Active Directory<br>Federation Services |  |
| (2) ドメインの検証        |            |   | 🊸 Microsoft Azure AD                              |  |
| <br>③ メタデータの設定<br> |            |   | okta                                              |  |
| (4) 接続の許可          |            |   | onelogin                                          |  |
|                    |            |   | <b>Ping</b> Identity                              |  |
| -<br>5 IDプロバイダの確認  |            |   | 9 Generic SAML Provider                           |  |
|                    |            |   |                                                   |  |
|                    |            |   |                                                   |  |

CHECK POINT

CANCEL

SETTINGS > ID プロバイダ」を選択する
 「今すぐ接続」を押す

 「Microsoft Active Directory Federation Services」を選択して、「次へ」を押す

#### ユーザの作成 [ADFS 連携] (2/4)

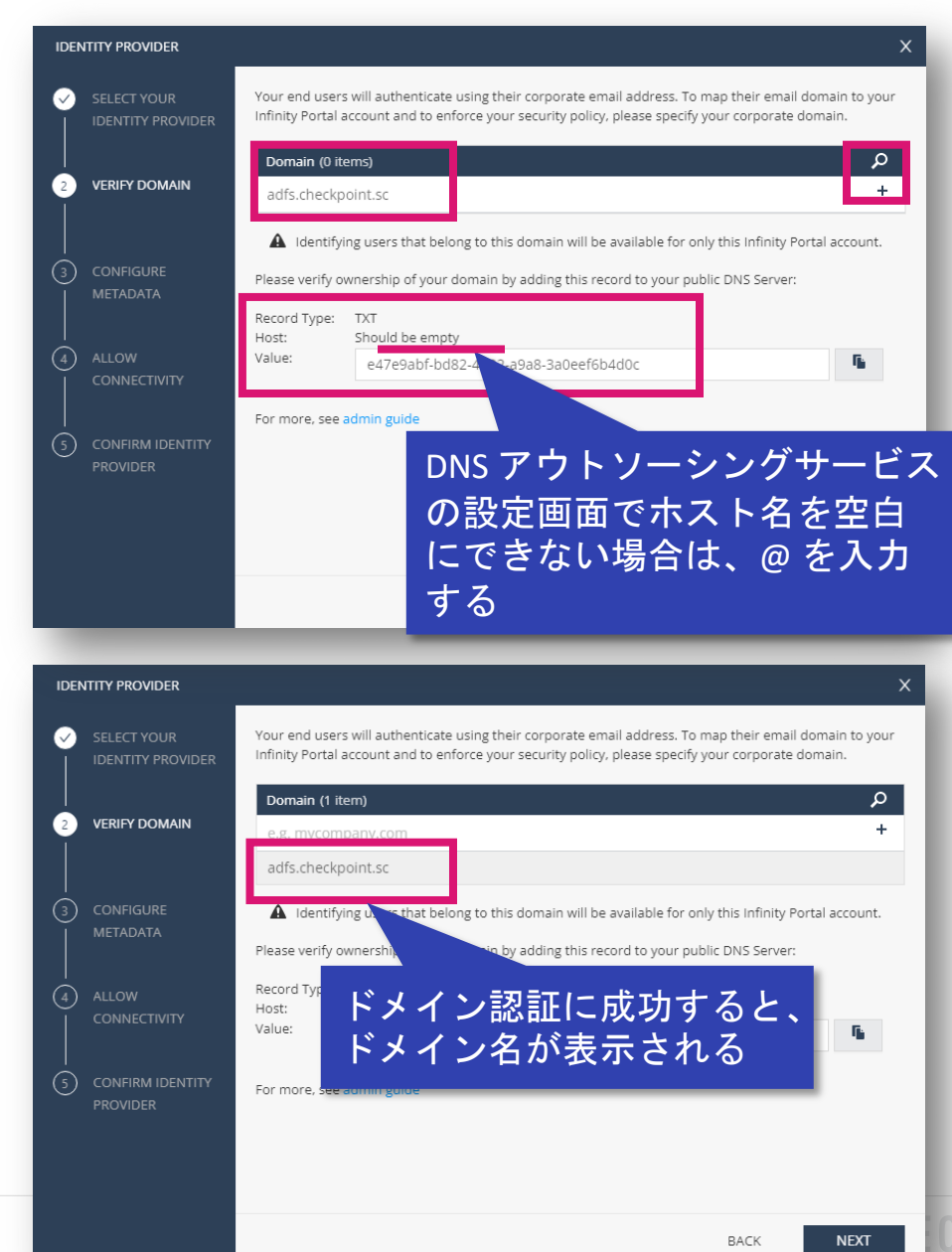

- 登録するドメインを管理する DNS サーバの TXTレコードに表示されている値を設定する
- Active Directory のドメイン名を入力して、
   「+」を押す
  - 「+」は隠れ気味の時があるので注意

6. ドメイン認証に成功したことを確認して、
 「次へ」を押す

#### ユーザの作成 [ADFS 連携] (3/4)

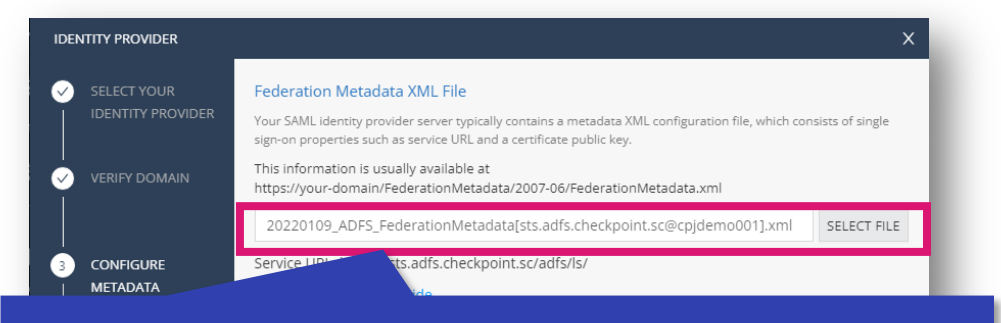

8

https://<your-domain>/FederationMetadata/2007-06/FederationMetadata.xml からダウロードしたフェデ レーションメタデータ XML ファイルをアップロードする。

🔹 <your-domain> は、ADFS サーバの FQDN を指定

| IDEN                          | ITITY PROVIDER                   |                                                                                                    | X   |
|-------------------------------|----------------------------------|----------------------------------------------------------------------------------------------------|-----|
| <ul><li>✓</li><li>✓</li></ul> | SELECT YOUR<br>IDENTITY PROVIDER | Use Microsoft's Add Relying Party Trust wizard in order to allow requests from Check Point's<br>Infinity Portal.For more, see sk123142 |     |
| <br>⊘                         | VERIFY DOMAIN                    | Entity ID<br>cloudinfra-saml.checkpoint.com                                                                                            | Fi. |
|                               |                                  | Reply URL<br>https://cloudinfra-gw.portal.checkpoint.com/api/saml/sso                                                                  | ſį, |
| $\checkmark$                  |                                  |                                                                                                    |     |

ADFS 管理コンソールの「証明書利用者信頼の追加ウイザード」で以下の パラメータの値として指定

- **Entity ID**:証明書利用者信頼の識別子
- Reply URL:証明書利用者 SAML 2.0 SSO サービスの URL

- 7. ADFS からダウンロードした、「フェデレー ションメタデータ XML」ファイルをアップ ロードして、「次へ」を押す
- 「接続の許可」に表示される「Entity ID」と 「Reply URL」を ADFS 管理コンソールの 「証明書利用者信頼の追加ウイザード」で以 下の値として指定する
  - Entity ID: 証明書利用者信頼の識別子
  - Reply URL:証明書利用者 SAML 2.0 SSO サービ スの URL

#### ユーザの作成 [ADFS 連携] (4/4)

| IDENTITY PROVIDE         | R           |                           |                        | Х                                                          |
|--------------------------|-------------|---------------------------|------------------------|------------------------------------------------------------|
| SELECT YOU               | R<br>OVIDER | Identity Provider         | ADFS                   |                                                            |
| VERIFY DOM               | IAIN        | Federation Metadata       | 20220109_<br>c@cpjdemo | ADFS_FederationMetadata[sts.adfs.checkpoint.s<br>o001].xml |
|                          |             | Domains                   | adfs.check             | point.sc                                                   |
| CONFIGURE                |             | For more, see admin guide |                        |                                                            |
| ALLOW<br>CONNECTIVI      | TY          |                           |                        |                                                            |
| 5 CONFIRM ID<br>PROVIDER | ENTITY      |                           |                        |                                                            |
|                          |             |                           |                        |                                                            |
|                          |             |                           |                        |                                                            |
|                          |             |                           | _                      | BACK ADD IDEN ITTY PROVIDER                                |
| <b></b> -                | TÂT         | HARMONY CO                | NNECT                  |                                                            |
|                          |             |                           |                        |                                                            |
|                          | Har         | mony Connectアプリ           |                        |                                                            |
| GETTING<br>STARTED       | ID7         | プロバイダ                     |                        |                                                            |
| ا                        | Арр         | lication Access           |                        | Microsoft Active Directory<br>Federation Services          |
| ASSETS                   | オン          | ノプレミス管理                   |                        | ドメイン                                                       |
|                          | レオ          | ペート&ログ                    |                        | adfs.checkpoint.sc                                         |
| POLICY                   |             |                           |                        |                                                            |
|                          |             |                           |                        |                                                            |
|                          |             |                           |                        |                                                            |
| LOGS &                   |             |                           |                        |                                                            |

#### 9. ID プロバイダの設定内容を確認して、「ID プ ロバイダの追加」を押す

#### 10. Harmony Connect への ID プロバイダの追加 が完了

#### ConnetApp のマニュアルインストール(1/4)

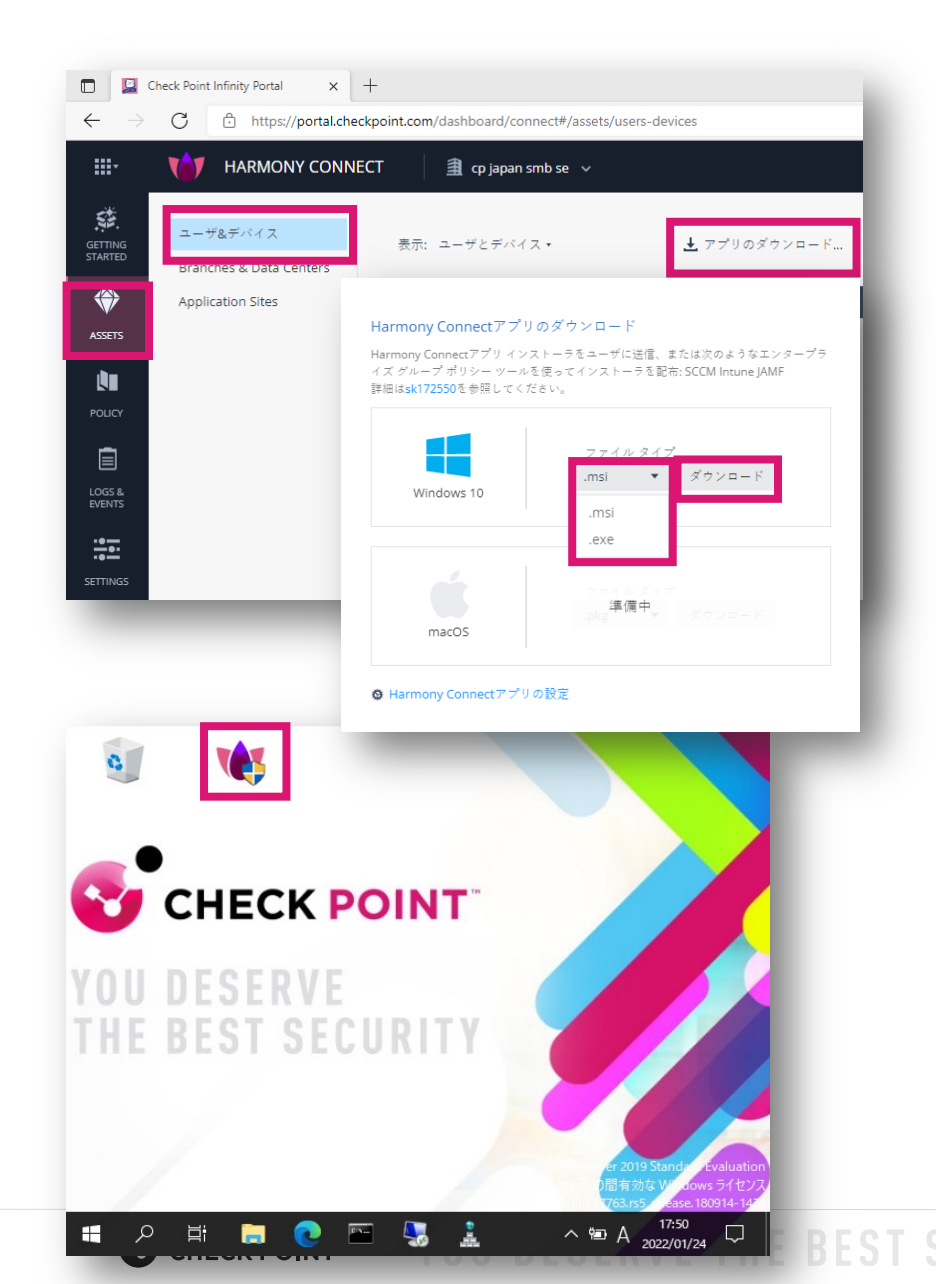

- 1. 「ASSETS > ユーザ&デバイス」を選択する
- 2. 「アプリのダウンロード」を押す
- ファイルタイプを選択して「ダウンロード」
   を押してダウンロードする

#### 4. インストールファイルをダブルクリックする

#### ConnetApp のマニュアルインストール(2/4)

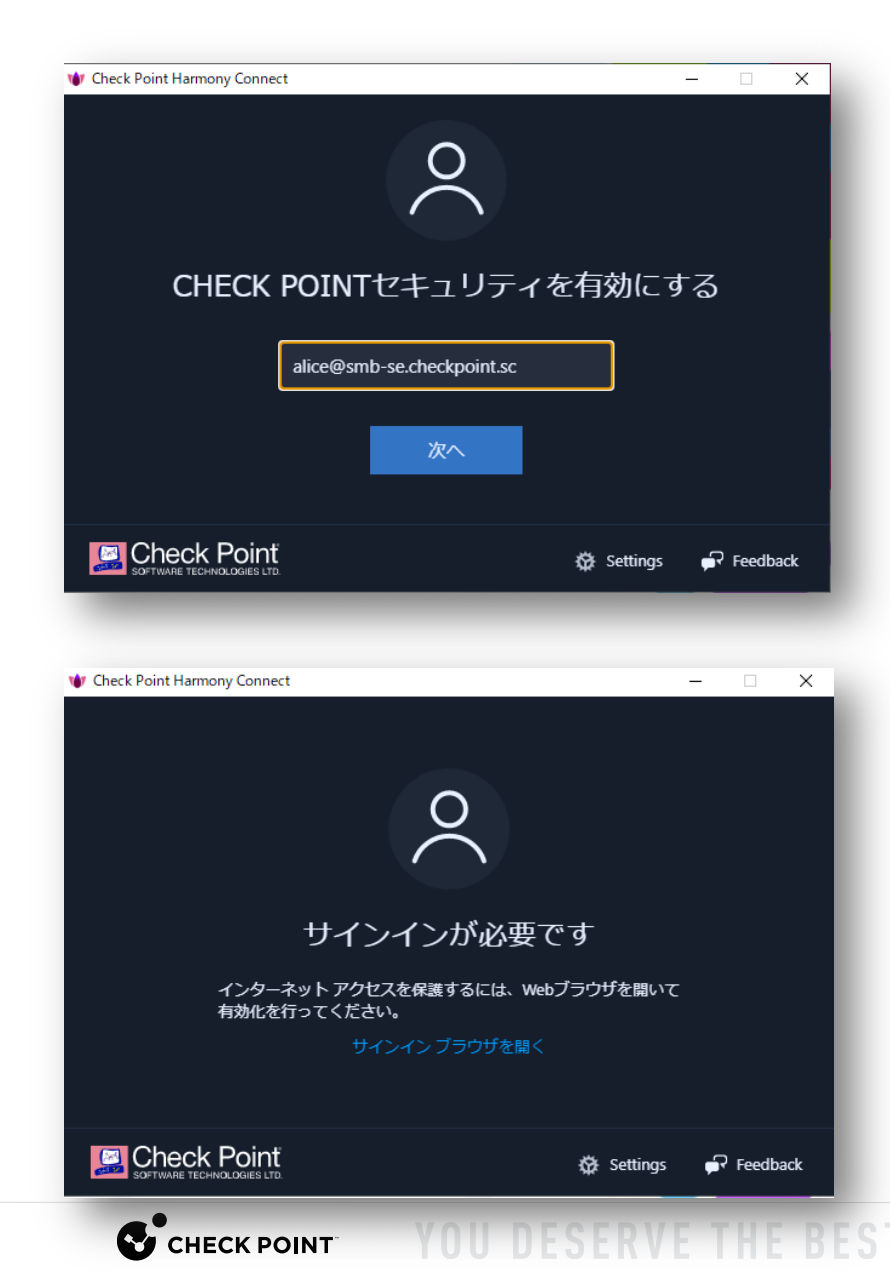

認証ダイアログボックスが表示されるので、
 「ユーザ名(メールアドレス形式)」を入力し、「次へ」を押す

# サインインを求められるので、「サインイン ブラウザを開く」を押す

#### ConnetApp のマニュアルインストール (3/4)

|                                                                                                    | にサイン <b>イ</b> ン × +                                                                                                   |        | -            |          | $\times$ |
|----------------------------------------------------------------------------------------------------|----------------------------------------------------------------------------------------------------|--------|--------------|----------|----------|
| $\leftarrow \rightarrow $ C                                                                                                    | 🙃 https://login.mi 🏠 🚨                                                                                                | 3 <≧   | Ē            | ٢        |          |
|                                                                                                    |                                                                                                    |        |              |          |          |
|                                                                                                    | Microsoft                                                                                                    |        |              |          |          |
|                                                                                                    | サインイン                                                                                                    |        |              |          |          |
|                                                                                                    | alice@smb-se.checkpoint.sc                                                                                            |        | _            |          |          |
|                                                                                                    | アカウントにアクセスできない場合                                                                                                    |        |              |          |          |
|                                                                                                    |                                                                                                    |        |              |          |          |
|                                                                                                    |                                                                                                    | 次へ     |              |          |          |
|                                                                                                    |                                                                                                    |        |              |          |          |
|                                                                                                    | Q、 サインイン オブション                                                                                                    |        |              |          |          |
| _                                                                                                    | ų                                                                                                    | 利用規約   | プライバシー       | と Cookie |          |
|                                                                                                    |                                                                                                    |        |              |          |          |
| די די די די די די די די די די די די די ד                                                                                                    | にサインイン × +                                                                                                    |        | -            | 0        | ×        |
| אעפאד <b>ד</b><br>אעפאד לאעפאד<br>לאעפאד                                                                                                    | にサインイン × +<br>合 https://login.mi 分 📮                                                                                  | G   ¢= | -            | •        | ×<br>    |
| תימת <b>וו</b> זאני<br>ל → C                                                                                                    | にサインイン × 十<br>合 https://login.mi 分 📮                                                                                  | 3 ≰    | -            | •        | ×<br>    |
| <ul> <li>■</li> <li>■</li></ul> | גשראלא א +<br>בי https://login.mi לים ₪                                                                               | 3   ¢  | <del>(</del> | •        | ×<br>    |
| אילפליד <b>ד</b><br>לאילפליד - אילפליד<br>לאיל - אילפליד                                                                                                    | にサインイン × +<br>合 https://login.mi 公 単<br>Microsoft<br>← alice@smb-se.checkpoint.sc                                     | 3   ☆  | -<br>-       | •        | ×<br>    |
| <ul> <li>■</li> <li>●</li> <li>●</li> <li>●</li> <li>●</li> <li>○</li> </ul>                                                                                                    | にサインイン × +<br>① https://login.mi 分<br>Microsoft<br>← alice@smb-se.checkpoint.sc<br>パスワードの入力                           | G ⊄    | -            | •        | ×<br>    |
| <ul> <li>■ ■ </li> <li>■ ■ </li> <li>→ ○</li> </ul>                                                                                                    | にサインイン × +<br>♪ https://login.mi ☆ ■<br>Microsoft<br>← alice@smb-se.checkpoint.sc<br>パスワードの入力<br>/(スワード               | ③ ↓ ☆  | -<br>@       | •        | ×<br>    |
| <ul> <li>■ ■ アカウント</li> <li>← → C</li> </ul>                                                                                                    | はサインイン × +<br>① https://login.mi ☆ ■<br>Microsoft<br>← alice@smb-se.checkpoint.sc<br>パスワードの入力<br>パスワード<br>パスワード       | Q [ ¢= | -<br>@       | •        | ×<br>    |
| <ul> <li>■ ■ 73000×</li> <li>← → C</li> </ul>                                                                                                    | はサインイン × +<br>↑ https://login.mi 分 ■<br>Microsoft<br>← alice@smb-se.checkpoint.sc<br>パスワードの入力<br>パスワード<br>パスワードを忘れた場合 | 3 ↓ 2= | -            | •        | ×<br>    |
| <ul> <li>□</li> <li>■</li> <li>7カウント</li> <li>←</li> <li>→</li> <li>C</li> </ul>                                                                                                    | はサインイン × +<br>♪ https://login.mi ☆ ■<br>Microsoft<br>← alice@smb-se.checkpoint.sc<br>パスワードの入力<br>パスワード<br>パスワードを忘れた場合 | ③ ☆    | -<br>        | •        | ×<br>    |
| <ul> <li>■ 7カウント</li> <li>← → C</li> </ul>                                                                                                    | はサインイン x +<br>♪ https://login.mi ☆ ■<br>Microsoft<br>← alice@smb-se.checkpoint.sc<br>パスワードの入力<br>パスワードを忘れた場合          |        | -<br>•       | •        | ×        |

YOU DESERVE THE BEST SECURITY

CHECK POINT

8. サインインページで「ユーザ名(メールアド レス形式)」を入力し、「次へ」を押す

#### 9. 「パスワード」を入力し、「サインイン」を 押す

#### ConnetApp のマニュアルインストール (4/4)

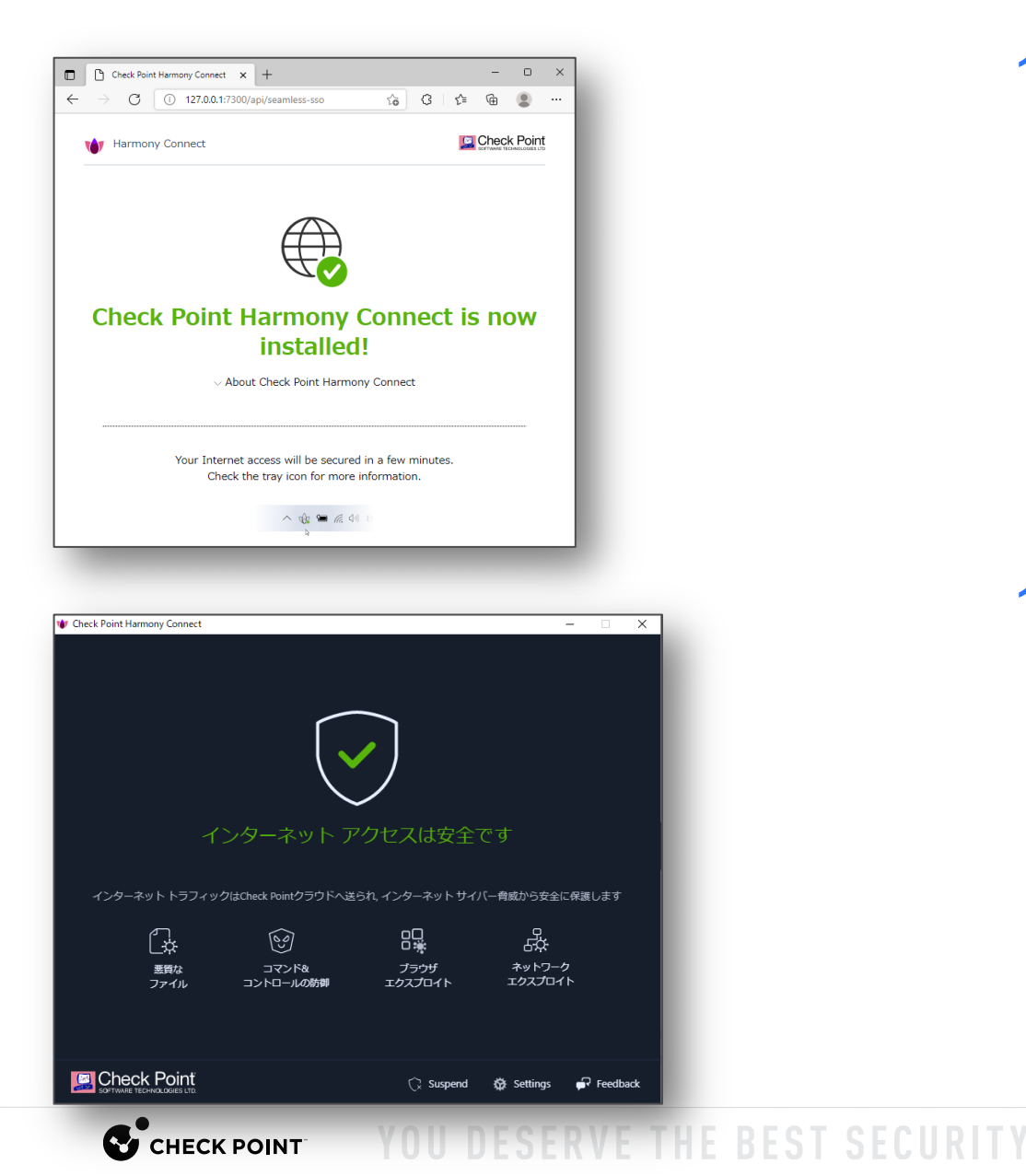

#### 10.サインインが完了すると、ConnectApp のイ ンストールが完了する

# 11.インストールが完了すると、自動的にHarmony Connect がトラフィックの保護を開 始する

#### ADFS での認証連携設定(1/10)

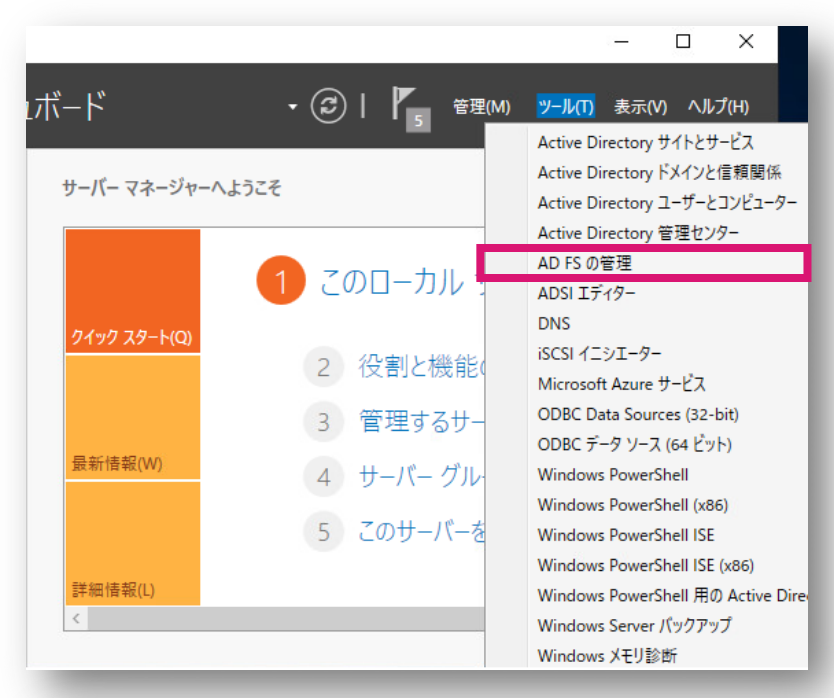

| ファイル(F) 操作(A) 表示(V)                                                                                                    |                                                                                                    |                        |  |  |  |
|----------------------------------------------------------------------------------------------------|----------------------------------------------------------------------------------------------------|------------------------|--|--|--|
|                                                                                                    | ウィンドウ(W) ヘルプ(H)                                                                                                    | _ & ×                  |  |  |  |
| • 🔿 🛛 🖬 🚺                                                                                                    |                                                                                                    |                        |  |  |  |
| AD FS                                                                                                    | AD FS                                                                                                    | 操作                     |  |  |  |
| サービス     アクセス制御ポリシー     証明書利用者信頼     証明書利用者信頼     ロックロン     ロックロン     ロン     ロン     ロン     ロン     ロン     ロン     ロン     ロン     ロン     ロン     ロン     ロン     ロン     ロン     ロン     ロン     ロン     ロン     ロン     ロン     ロン     ロン     ロン     ロ     ロン     ロン     ロ     ロ | 概要<br>Active Directory フェデレーション サービス (AD FS) では、 クライアント コンピューターへ                                                                                                    | AD FS ▲<br>証明書利用者信頼    |  |  |  |
| 三 要求プロバイダー信頼     デプリケーション グループ                                                                                                    | のシングル サインオンてSSO) アクセンが獲供されます。<br><b>必要な構成が未完了です</b>                                                                                                    | 要求プロバイダー信頼<br>属性ストアの追加 |  |  |  |
|                                                                                                    | AD FSを使用してユーザーおよびサービスの SSO アクセスを管理するには、次の久久力を実行する必要があります:                                                                                                    | アプリケーション グルー           |  |  |  |
|                                                                                                    | 必須: 信頼できる証明書利用者を追加する                                                                                                    | 公開済み要求の編集              |  |  |  |
|                                                                                                    | AD FS の計細情報                                                                                                    | すべてのプロキシの失効            |  |  |  |
|                                                                                                    | AD FS 展開方イド<br>AD FS 展開方イド<br>AD FS 操作方イド                                                                                                    | 表示 ・<br>ここから新しいウィンドウ   |  |  |  |
|                                                                                                    | Azure Multi-Factor Authentication と AD FS を統合する                                                                                                    | <ul> <li></li></ul>    |  |  |  |
|                                                                                                    | Azure Active Directory Connect Health を使用して AD FS サービスを監視す<br>る                                                                                                    | 👔 ヘルプ                  |  |  |  |
|                                                                                                    | Azure Active Directory の詳細情報                                                                                                    |                        |  |  |  |
|                                                                                                    | Azure Active Directory は独立したオンライン サービスで、脚略化さ<br>れた D とクタレス 智慧 セキュリティレオー、トライはあよびオンプレミ<br>スの Web アジゾハのシングル サイノオンを提供できます。<br>Azure Active Directory どは<br>Azure Active Directory どは |                        |  |  |  |

- ADDS、ADFS、WAP が構築済みの環境で、ADFSの認証連 携を設定する手順を示す
- 2. ADFS の構成の流れ

I. あ

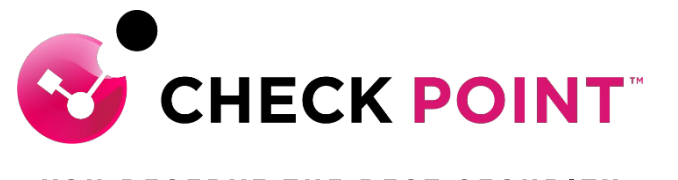

YOU DESERVE THE BEST SECURITY

## **THANK YOU**

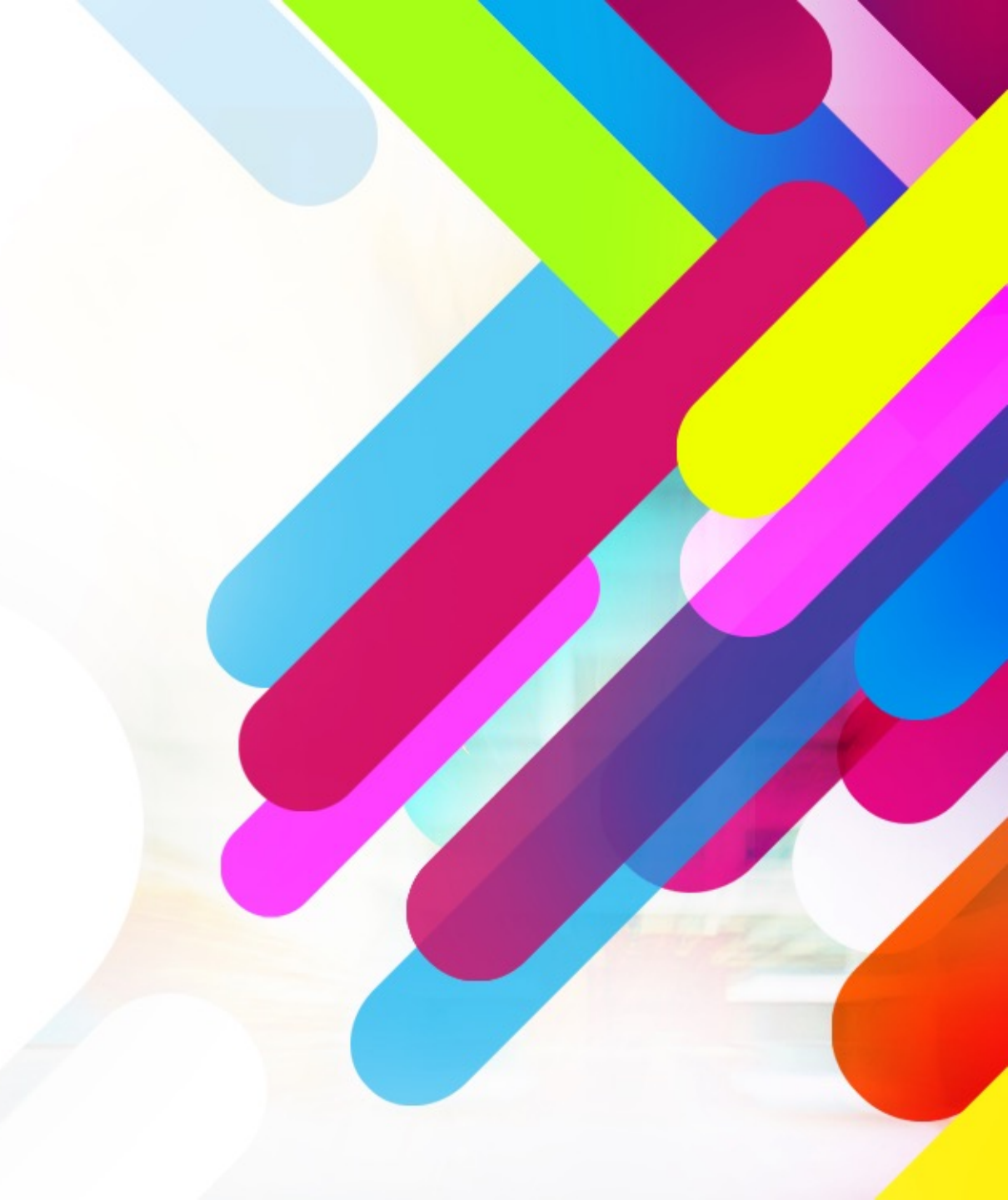